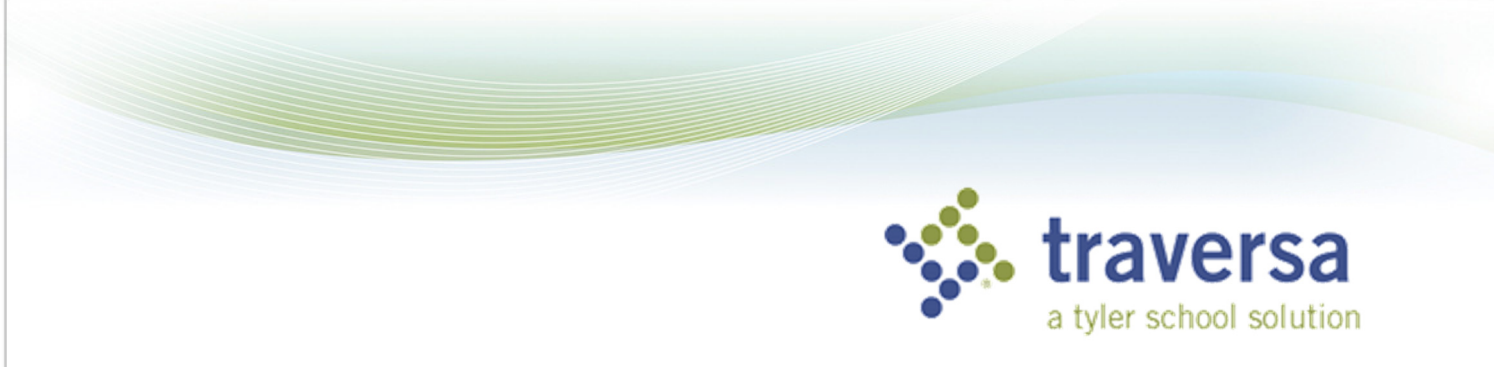

## Traversa Ride 360 - Mobile Application Guide

To access student routing information through the Traversa Ride 360 mobile app, do the following:

- 1) Download "Traversa Ride 360" from the Google Play Store or iTunes.
- 2) After the installation is complete, open the mobile app.
- 3) When you're asked to find your school district, search for the name of the school district your child attends. If you need assistance, please contact your school district.

|                  | 🔆 tyler                    |                  |    |
|------------------|----------------------------|------------------|----|
| Traversa Ri      | de 360 - Tyler School Dist | rict             |    |
| Username (email) |                            |                  |    |
| Password         |                            |                  |    |
|                  | LOGIN                      |                  |    |
| Register         | Forgot F                   | Password         | 1  |
|                  |                            |                  |    |
|                  |                            |                  |    |
|                  |                            |                  |    |
|                  |                            |                  |    |
|                  |                            | Find a Stu       | d  |
|                  | Privacy Policy             | Enter the Studer | nt |

- 4) Once your district is selected, you'll be presented with the login page. If you don't already have a login, click 'Register'.
- 5) To register, enter your email address, along with your word and name.
- registering, you'll receive nail confirmation. The ded link will require you rm your registration igh the Ride 360 website.

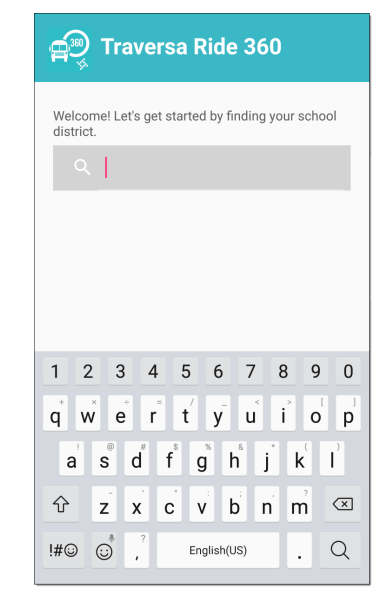

- 7) Once registered, login to the mobile app and then add your child by going to My Students and choosing the + button. This will present the Find a Student screen.
- 8) Enter the unique information provided by your district to find your child. Repeat this step to continue adding your children.
- 9) When all children are added, you can then view transportation information for each of your children.
- 10) If you'd like to share a student link with another person, go to My Students and either long-press for Android, or left-swipe for iOS.
- 11) Choose which students to share, then enter the email address of the person you'd like to share with. That person will receive a confirmation email, which will then automatically link the student to that user. They will be required to register with Ride 360, if they haven't already done so.

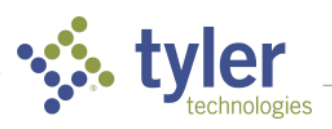

|        |                |                                                                    | 1       |                                            |
|--------|----------------|--------------------------------------------------------------------|---------|--------------------------------------------|
|        | LOGIN          |                                                                    |         | passv                                      |
| gister | Forgot         | Password                                                           | 6)      | After<br>an en<br>provi<br>confii<br>throu |
|        |                | Find a                                                             | Student |                                            |
|        | Privacy Policy | Enter the Student's information into<br>below and tap FIND STUDENT |         |                                            |

| Enter the Student's information into the required fields<br>below and tap FIND STUDENT. |  |
|-----------------------------------------------------------------------------------------|--|
| Student ID                                                                              |  |
| EIND STIIDENT                                                                           |  |
| FIND STUDENT                                                                            |  |